# POLITI

## Vejledning til hvordan du genoptager eller trækker en ansøgning

### Sådan genoptager du en ansøgning

Du skal ind via *"Min Jobprofil"*, der findes på siden med ledige stillinger via linket <u>https://po-liti.dk/job-i-politiet/ledige-stillinger</u>

For at logge ind skal du klikke på "Min Jobprofil" i øverste venstre hjørne under logoet Politi.

|                               | P 🖉 🔒 🐓 🍞 Ledige stillinger   Job i politie 🗙 📃 |
|-------------------------------|-------------------------------------------------|
| POLITI                        |                                                 |
| Min Jobprofil                 |                                                 |
| Forside / Om politiet / Job i | politiet / Ledige stillinger                    |

Herefter åbnes *logon boksen*, hvor du udfylder feltet for henholdsvis *Bruger* og *Password* og klikker på *Log på* for komme ind på "Min Jobprofil".

| Logon         |                |
|---------------|----------------|
| Bruger *      |                |
| Password *    |                |
|               | Tilgængelighed |
|               | Log på         |
| Ændr password | Glemt password |

Hvis du har glemt Bruger og/eller Password, skal du klikke på Glemt password.

#### Hvis du har påbegyndt en ansøgning, men ikke afsluttet den

Hvis du blive mødt af nedenstående pop-up vindue, når du logger ind, så er det fordi du tidligere har været i gang med en ansøgning, og ikke har afsluttet og sendt den. Klik på **Luk**.

| Ansøgerco | ckpit 🕴 🗌 🔀                                                                                                    |
|-----------|----------------------------------------------------------------------------------------------------|
| i         | Du har ikke frigivet din profil. Derfor kan rekrutteringsansvarlige kun tage dig i betragtning til<br>stillingsbesættelser som du har ansøgt.<br>Profil kan frigives her:<br>Kandidatprofil -> Min profil |
|           | Du har stadig ansegninger med status "Udkast". Naviger på listen over ansegninger for at<br>behandle disse ansegninger:<br>Ledige stillinger -> Mine ansegninger;                                         |
|           |                                                                                                    |
|           |                                                                                                    |
|           |                                                                                                    |
|           |                                                                                                    |

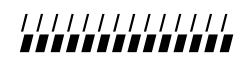

## Vejledning til hvordan du genoptager eller trækker en ansøgning

POLITI

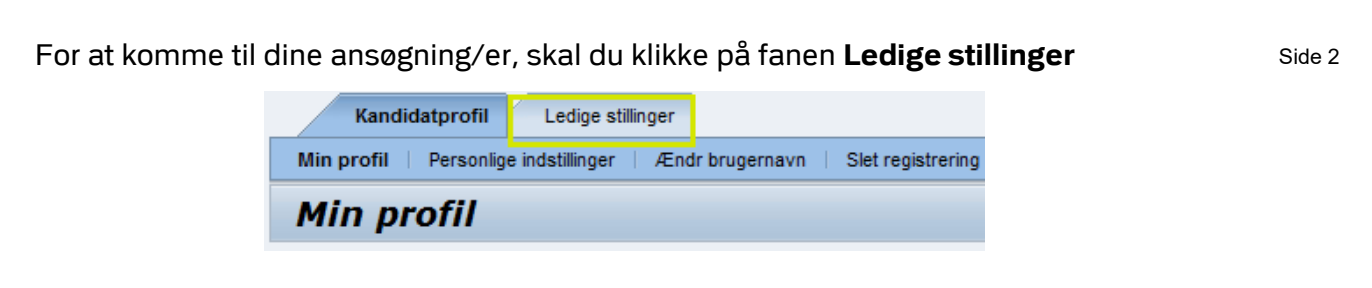

Herefter klikker du på Mine ansøgninger, for at komme til overblikket over ansøgninger.

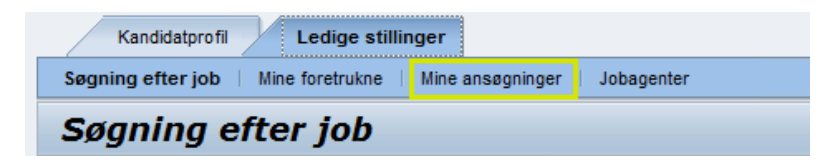

Du får nu et overblik over dine ansøgninger, hvor du kan se hvilket stillingsopslag du har søgt, hvornår du har søgt samt status.

| Kandidatprofil Ledige stillinger                                                                                                    |               |                 |  |  |  |
|----------------------------------------------------------------------------------------------------|---------------|-----------------|--|--|--|
| Sagning efter job   Mine foretrukne   Mine ansagninger   Jobagenter                                                                                                  |               |                 |  |  |  |
| Mine ansøgninger                                                                                                    |               |                 |  |  |  |
| Vil du danne dig et overblik over dine hidtidige ansøgninger?<br>Dette er dine hidtidige ansøgninger. Du kan kontrollere status, annullere eller slette ansøgninger. |               |                 |  |  |  |
| Antal ansøgninger: 5                                                                                                    |               |                 |  |  |  |
| Stilingsopslag                                                                                                    | Ansegning fra | Status          |  |  |  |
| Administrative medarbejdere til Rigspolitiet, Koncern HR                                                                                                    |               | Trukket tilbage |  |  |  |
| Medarbejdere til 1. linie i paskontrollen                                                                                                    |               | Trukket tilbage |  |  |  |
| Administrativ medarbejder til ekspeditionen på Politiskolen                                                                                                    |               | Trukket tilbage |  |  |  |
| On-Site Supportere                                                                                                    |               | Behandles       |  |  |  |
| Kontoreley - Offentio Administration                                                                                                    |               | Tudkast         |  |  |  |
| 1 2<br>Fortsæt/vis ansegning Slettræk tibage                                                                                                    |               |                 |  |  |  |

Hvis du ønsker at forsætte (genoptage), så vælger du det relevante stillingsopslag ved at klikke på den grå firkant til venstre for navnet på stillingsopslaget. Herefter klikkes på Fort-

sæt/Vis ansøgning

Du får nu nedenstående billede frem med ansøgningsguiden, som du følger (se eventuelt vores vejledning til hvordan du søger en stilling)

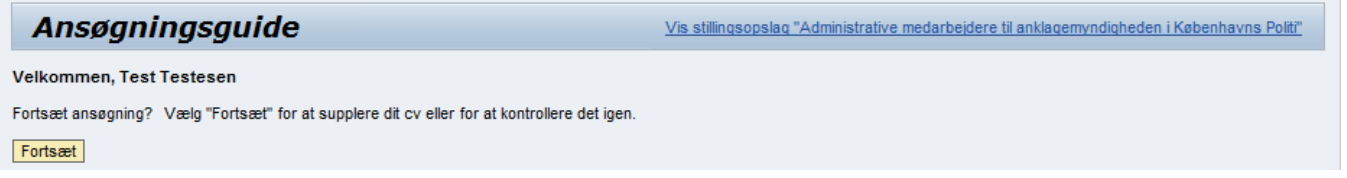

## Vejledning til hvordan du genoptager eller trækker en ansøgning

Side 3

POLITI

Hvis du ønsker at trække en ansøgning, så vælger du det relevante stillingsopslag ved at klikke på den grå firkant til venstre for navnet på stillingsopslaget. Herefter klikkes på Slet/træk tilbage

Du får nu dette pop-up billede frem, hvor du nu kan vælge at trække din ansøgning tilbage ved at klikke **Ja**. Hvis du har fortrudt tilbagetræningen, så klikker du på **Nej** 

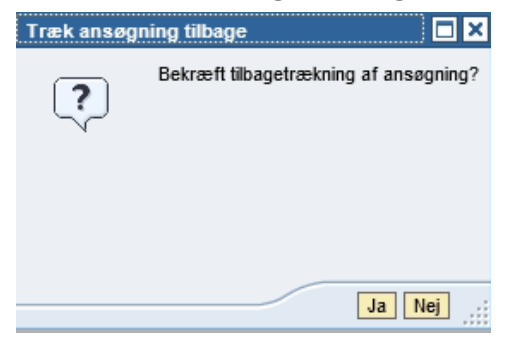

Du kan i toppen af billede nu se, en bekræftelse på, at du har trukket din ansøgning tilbage, ligesom opslaget har skiftet status til **trukket tilbage** i dit overblik.

| Mine ansøgnir                   | nger |                    |
|---------------------------------|------|--------------------|
| Ansøgning til stillingsopslag " |      | !" trukket tilbage |

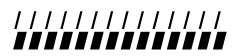